## 2019 JPMC Wellness Screening & Assessment

Quest Diagnostics is JPMorgan Chase's new Wellness Screening vendor. Employees and covered Spouses/Domestic Partners will need to register on the Quest Wellness Screening Portal and create an account in order to schedule a Wellness Screening for the 2019 fall Wellness campaign.

The new deadline to complete a Wellness Screening and Wellness Assessment this year is Friday, November 22, 2019.

Do not wait until the deadline to complete your Wellness Screening and Wellness Assessment. By getting both a free biometric Wellness Screening and completing an online Wellness Assessment by Nov. 22, 2019, you'll save \$500 in 2020 medical payroll contributions and earn money in your 2020 Medical Reimbursement Account (MRA).

And when your covered spouse/domestic partner completes both these activities By Nov. 22, 2019, you'll save an additional \$500 in 2020 medical payroll contributions (for a total of \$1,000) and earn even more money in your 2020 MRA.

Additional information about the Wellness Screening and Wellness Assessment can be found on My Health > Learn about your Wellness Screening and Assessment.

### JPMC Wellness Screening Portal Guide & FAQs

Detailed steps on how to navigate the JPMC Wellness Screening Portal are outlined below. Please also refer to Frequently Asked Questions on the last page of this document.

#### Contents

| Accessing the Wellness Screening Portal | 2  |
|-----------------------------------------|----|
| First Time Registration                 | 3  |
| Scheduling an Onsite Screening          | 6  |
| Downloading a Physician Form            | 8  |
| Uploading a Physician Form              | 9  |
| Frequently Asked Questions              | 11 |

### Accessing the Wellness Screening Portal:

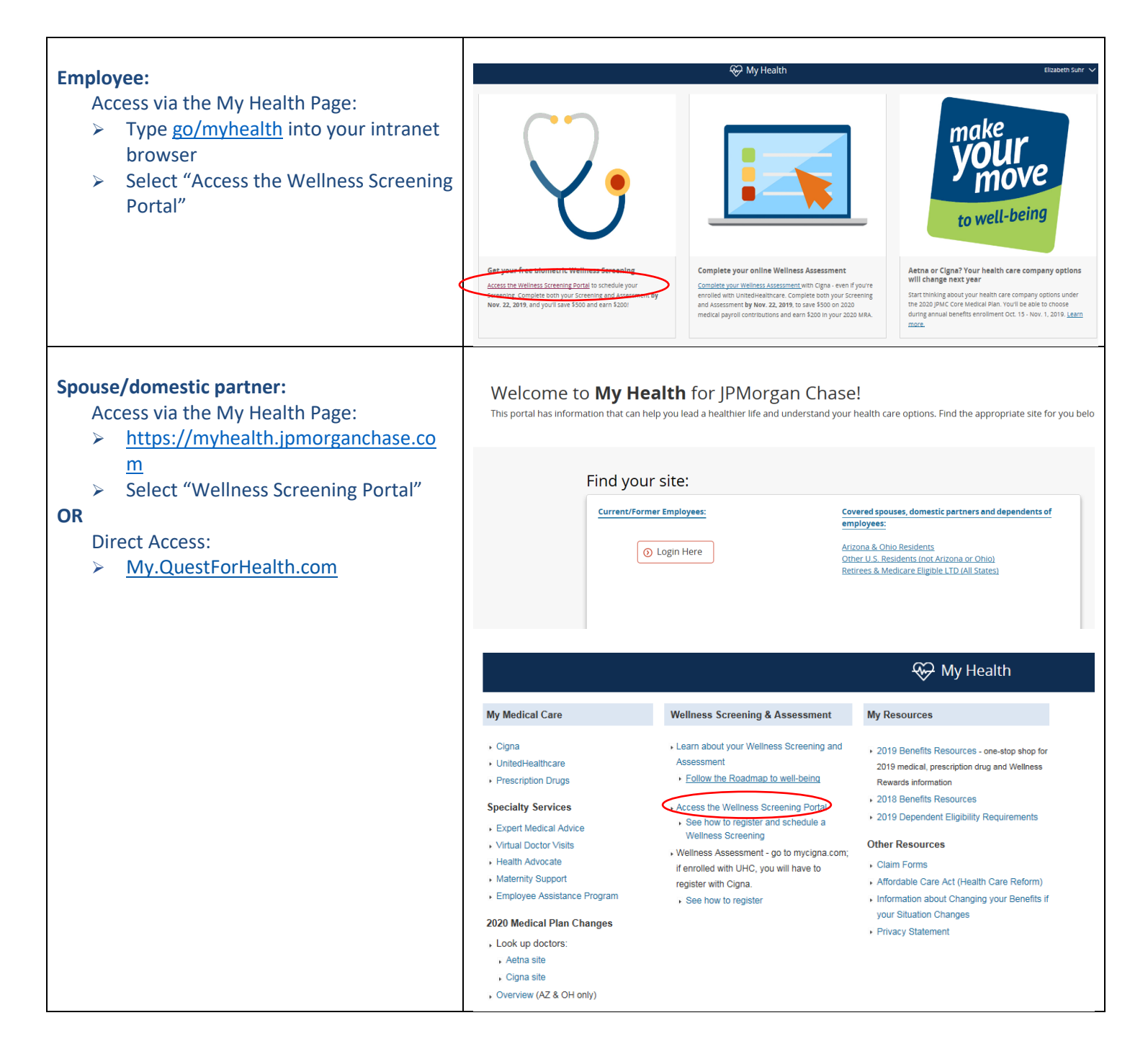

# First Time Registration - Employee

| 1.  | When you enter the Quest Diagnostics Health &                                                                              | Terms and Conditions                                                                                                    |                                                                           |  |
|-----|----------------------------------------------------------------------------------------------------|----------------------------------------------------------------------------------------------------|---------------------------------------------------------------------------|--|
| 2.  | you will need to accept the Quest<br>Diagnostics/JPMC Terms and Conditions<br>Scroll to the bottom and select the Accept & | 1. Terms of Service: Quest Diagnostics Blueprint for Wellness represents health benefit management programs with policies in place to ma<br>the confidentiality of your information consistent with Quest Diagnostics Notice of Privacy Practices, which may be found at<br>QuestDiagnostics com/home/privacy-policy/online-privacy.html. Our Privacy of Protected Health Information (PHI) policy requires that we "mu<br>obtain, maintain, use and disclose patient protected health information in a manner that protects patient privacy and complies with all state an<br>federal laws." Though this is a voluntary program, should you choose not to accept these Terms and Conditions, you will not be able to partit<br>2. You are participating in a voluntary screening program, and by your participation you freely and voluntarily assume any risks associated<br>the screening process. You must be 18 years of age or older. You consent to the collection of a blood sample from a fingerstick to riftom the<br>ameasurement of blood pressure, height, weight, waist and/or hip measurements; as well as the collection of a cheek swab or blood sample<br>purpose of colnine testing to detect tobacco use, as applicable. You understand that collection of a blood sample involves certain potential<br>which are unclude huit are not limited to protonent bettering fainting not elenin linthreaded builsion and multing sclicks. If the morram inclu-<br>what huit are not limited to protonent bettering fainting not thening inthreaded builsion and multing sclicks.                                                                                                    | aintain A<br>ust<br>hd<br>cipate.<br>with<br>arm;<br>or the<br>sks<br>des |  |
|     | Continue button                                                                                                    | the reporting of results at the point of collection, this data should be considered preliminary, they are screening assessments only. The instru-<br>used onsite may yield results that vary from what would be reported if the same testing was performed by the laboratory on a specimen obtain<br>from your arm.<br>Bu nanteination in the wellness screening program(s) you acknowledge and consent to. Quest Diagnostics Bluendint for Wellness' disc<br>Accept & Continue ><br>Download Terms and Conditions                                                                                                    | ineure                                                                    |  |
| The | n create your account:                                                                                                    | Blueprint<br>torVELNESS* Quest Diagonatics* Catalog a logicity of the second second seco | Sample Participant                                                        |  |
| 3.  | Verify/complete all of the information under<br>Enter Your Information                                                     | My Account                                                                                                    | Contact Log Off                                                           |  |
|     | <ul> <li>Please note that an email address is<br/>required</li> </ul>                                                      | Enter Your Information Protinane Last Name Sample Participant                                                                                                    |                                                                           |  |
| 4.  | Verify/complete all of the information under<br>Mailing Address                                                            | Item Date         Dender*         Plane*           02/15/15770         ID         Female         913.555.5555           Europie Indicational<br>Environmentational Relational Computational Relational Computational Relational Relationa Relational Relational Rela                                                                                                    | Δ                                                                         |  |
| 5.  | Select if you would like to receive appointment<br>reminders from Quest Diagnostics Health &<br>Wellness                   | Address Line 2 Address Line 2                                                                                                    | 15                                                                        |  |
| 6.  | Select the green Save button to continue to the dashboard                                                                  | Control Top Control Top Contro   |                                                                           |  |
|     |                                                                                                    |                                                                                                    |                                                                           |  |

# First Time Registration – Spouse/Domestic Partner

| <ul> <li>The first time a spouse/domestic partner enters the Quest portal, they will need to create an account.</li> <li>1. Under the green Create Account area: <ul> <li>Enter the Registration key: JPMC</li> <li>Select Register Now</li> </ul> </li> </ul>                                                                                                    | <image/> <image/> <image/>                                                                                                    |  |  |  |
|----------------------------------------------------------------------------------------------------|----------------------------------------------------------------------------------------------------|--|--|--|
| <ol> <li>They will need to accept the Quest<br/>Diagnostics/JPMC Terms and Conditions.</li> </ol>                                                                                                    | Terms and Conditions                                                                                                    |  |  |  |
| 2. Scroll to the bottom and select the Accept & Continue button                                                                                                    | <ul> <li>Terms of Service: Quest Diagnostics Blueprint for Wellness represents health benefit management programs with policies in place to maintain the confidentiality of your information consistent with Quest Diagnostics Notice of Privacy Practices, which may be found at QuestDiagnostics com/home/privacy-policy/online-privacy-privacy-brite. The Automation is a manner that protects patient protected health information (PHI) policy requires that we "must obtain, maintain, use and disclose patient protected health information (PHI) policy requires that we "must obtain, maintain, use and disclose patient protected health information in a manner that protects patient privacy and complex with all state and tederal laws." Though this is a voluntary program, should you choose not to accept these Terms and Conditions, you will not be able to participate.</li> <li>You are participating in a voluntary screening program, and by your participation you freely and voluntarily assume any risks associated with the screening process. You must be 19 years of age or older. You consent to the collection of a blood sample involves certain potential insiss which may include but are not limited to: proincipe Dieeding, fainting or feeling lighthreaded, bruising and multiple sicks. If the program includes the reporting of results at the point of collection, this data should be considered preliminary, they are screening assessments only. The instrument used onsite may yield results that vary from what would be reported if the same testing was performed by the laboratory on a specimen obtained from your amin.</li> <li>Plu narticination in the wellnese screening nonzarm(s) was arknowledne, and concent to. Queet Diannoctirs Bluenriet for Mallnese' disclosing a the point of Mallnese' laboratory on a specimen obtained from your amin.</li> <li>Plu narticination in the wellnese screening nonzarm(s) was arknowledne, and concent to. Queet Diannoctirs Bluenriet for Mallnese' disclosing and multiple side.</li> </ul> |  |  |  |
| <ul> <li>3. Under Confirm Your Eligibility, enter your full SSN/ITIN (full number, no dashes) as the Unique Identifier, and relationship to the organization.</li> <li>SSN/ITIN (Individual Taxpayer Identification Number) is used to validate program eligibility.</li> <li>Relation should be Non-Employee (for spouse/domestic partner and for company couples – who are employees covered on JPMC medical plan as a dependent)</li> <li>Note: if the spouse/domestic partner of a company couple (on JPMC medical plan) tries to enter the Quest Portal via Single Sign On (SSO) they will receive an error message.</li> </ul> | Confirm Your Eligibility         Create Account         Confirm Your Eligibility         Relation         Enter Your Information         SSN*         Relation         Employee         Commutes                                                                                                    |  |  |  |

| <ul> <li>For spouses/DPs without a SSN/ITIN         <ul> <li>they must enter the Employee's SSN.</li> </ul> </li> <li>Select the green Continue button</li> </ul>                                                                                                    |                                                                                                    |
|----------------------------------------------------------------------------------------------------|----------------------------------------------------------------------------------------------------|
| <ul> <li>5. Create a username and password to log in to your account <ul> <li>The password must be at least 8 characters long, include a number or special character, and include at least 1 uppercase and 1 lowercase letter</li> </ul> </li> <li>6. Select the green Continue button Note: You will use this username and password to log onto the Quest portal each time. Please keep this information where you can locate it again.</li></ul> | Confirm Your Eligibility Create Account Eligibility Create Your Information Create Your Account Username * Password * Confirm Password * Confirm Password * Confirme                                  |
| <ul> <li>7. The system will recognize if you previously registered and already created a username and password.</li> <li>A message will appear letting the participant know their email is already associated with an account and they should log back in to the account they previously created.</li> </ul>                                                                                                    | Confirm Your Eligibility  Confirm Your Eligibility  You already have a username and password – log in with your username and password.  Log In  Username *  Log In  Forgot your username or password? |

### Scheduling a Wellness Screening

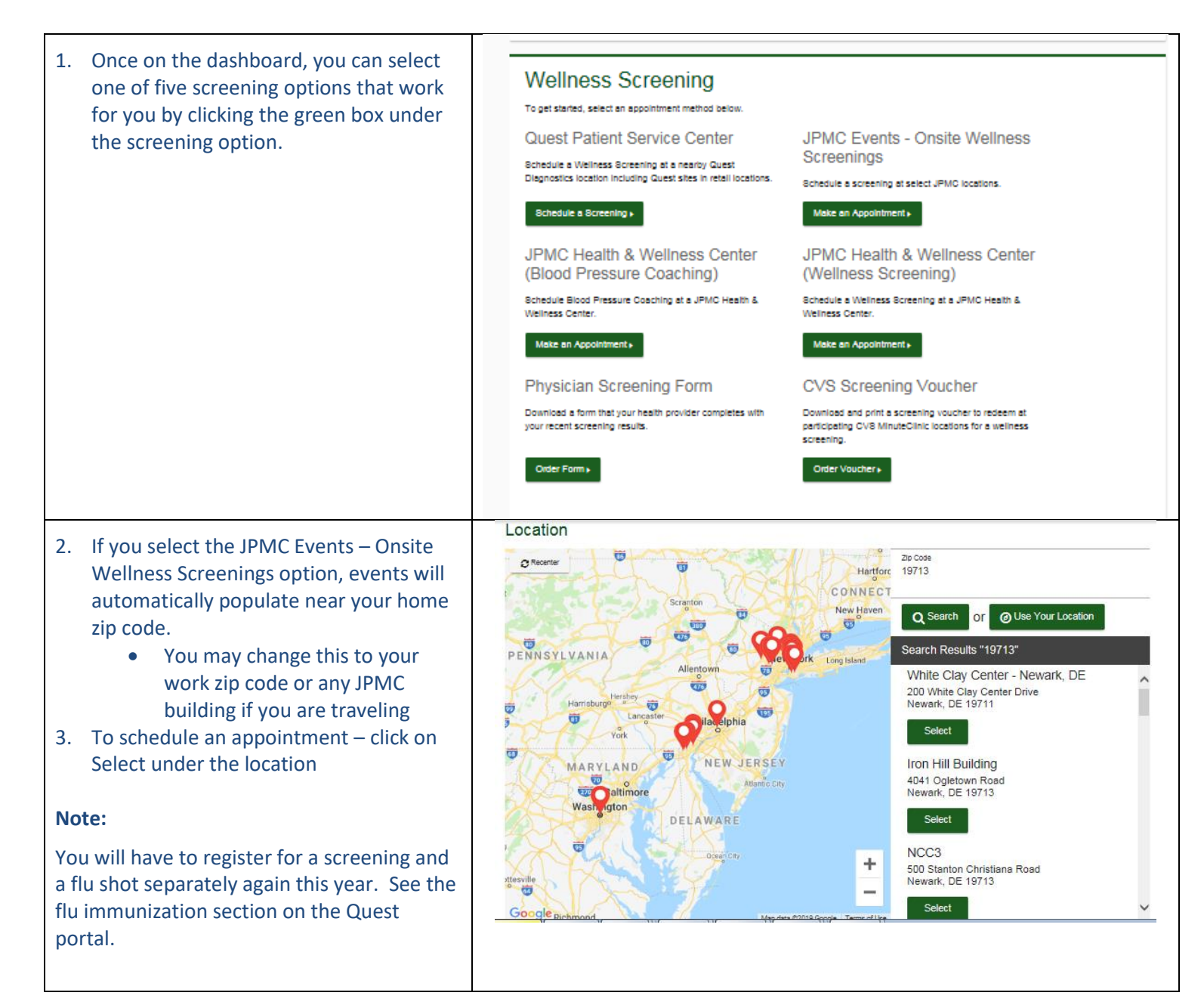

| <ul> <li>4. Choose the date that you would like. <ul> <li>Scroll over the dates. Dates with available appointments will be indicated with green circle.</li> <li>Click on the date</li> </ul> </li> <li>5. Choose the appointment time from drop down menu and then click Continue</li> </ul> | Location       Change         White Clay Center - Newark, DE       200 White Clay Center Drive         Newark, DE 19711       Pate & Time         Select a date to find availability at the above location.       Crosse a date *         09/30/2019       Image: Patrix 100         Example: 01/251900       Select the time of your appointment. Unavailable times will not display.         Crosse a time*       8:00 AM         Continue Back       Back                                                                                                    |
|----------------------------------------------------------------------------------------------------|----------------------------------------------------------------------------------------------------|
| <ol> <li>Review the location, date and time of your screening appointment.</li> <li>Click Confirm if all is correct.</li> </ol>                                                                                                    | Location       Change       Image       Image                                                                                                    |
| 8. Appointment is confirmed                                                                                                    | Your wellness screening has been scheduled at the below location.         JPMC Events - Onsite<br>Wellness Screenings         White Clay Center - Newark, DE<br>2nd foor multipurpose room (Wellness Boreening<br>Appointment)         200 White Clay Center Drive<br>Newark, DE 19711         Tuesday, Oct 15, 2019<br>11:15 AM         Back to Deshiboard +    Back to Deshiboard +                                                                                                    |
| <ul> <li>9. Click on the Back to Dashboard where you can reschedule or cancel your appointment</li> <li>User can change or cancel appointment from this page up to 24 hours prior to the appointment date.</li> </ul>                                                                         | Scheduled<br>JPMC Events - Onsite Wellness Screenings<br>White Clay Center - Newark, DE<br>2nd floor multipurpose room (Wellness Bcreening Appointment)<br>200 White Clay Center Drive<br>New Clay Center Drive<br>New Screening Appointment)<br>200 White Clay Center Drive<br>New Screening Appointment)<br>200 White Clay Center Drive<br>200 White Clay Center Drive<br>200 White Clay Center Drive<br>200 Whi |

### Downloading a Physician Form

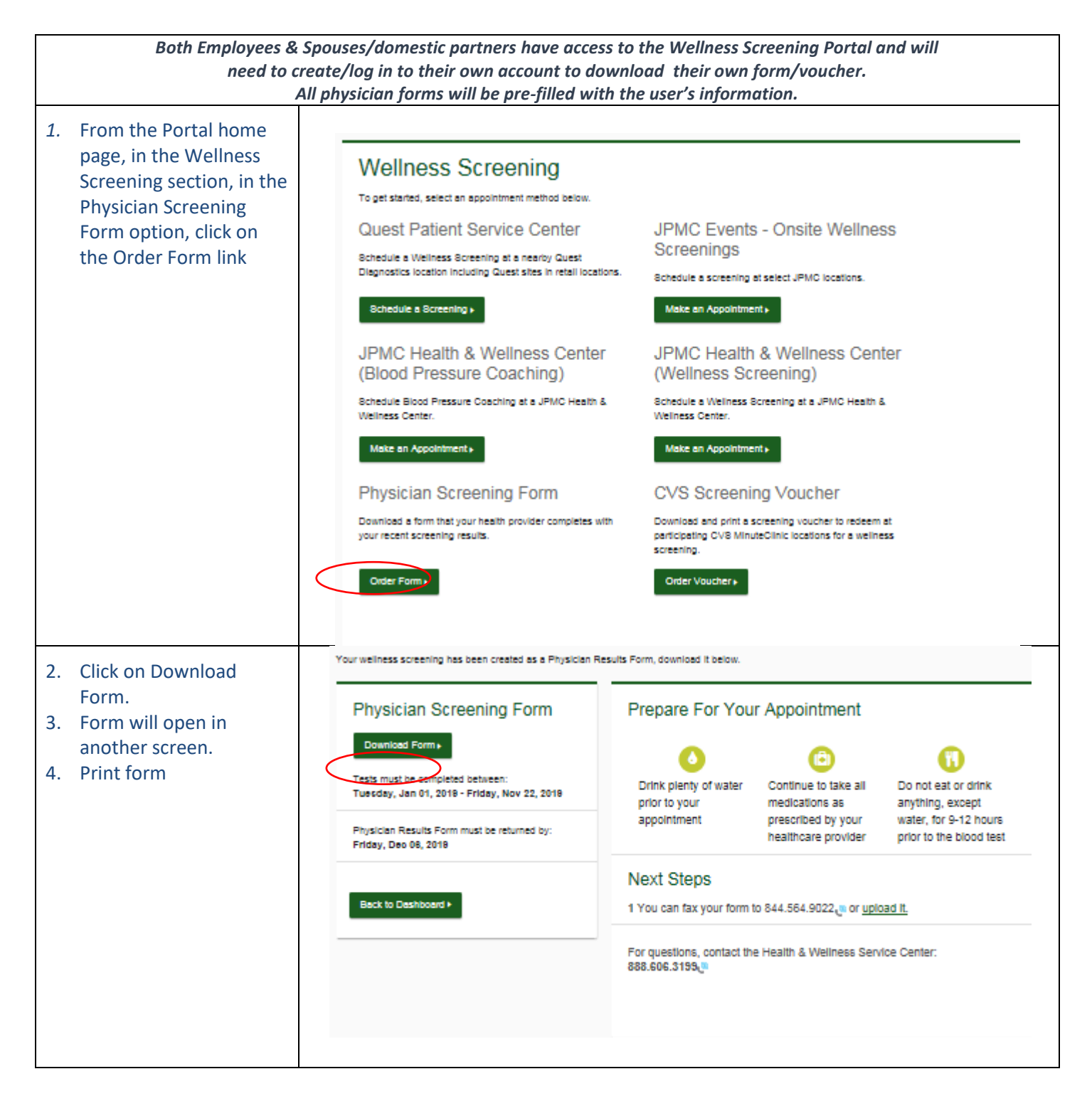

| 5. If after downloading the<br>Physician form you<br>decide you would like to<br>make an appointment<br>for an onsite Wellness<br>Screening instead, in<br>the Scheduled section at<br>the top of the Quest<br>portal you will need to<br>select cancel to make an<br>appointment. | Scheduled<br>Physician Screening Form<br>You have download your form. You can fax it in or upload it to<br>the right. You can also <u>download your form here</u> .<br><u>Veed More information</u> ? |
|----------------------------------------------------------------------------------------------------|----------------------------------------------------------------------------------------------------|
|----------------------------------------------------------------------------------------------------|----------------------------------------------------------------------------------------------------|

## Uploading a Physician Form

Only Physician forms can be uploaded to the Quest portal. Quest will receive Lab and CVS results directly and automatically send those to your healthcare company. Screenings completed at the JPMC Health & Wellness Centers will be faxed to Quest by the H&WC staff. You do not need to bring a form with you to the JPMC Health & Wellness Centers.

| 1.      | From the home page in the<br>Scheduled section click on the<br>'UPLOAD FORM' button                                                                                                    | Scheduled<br>Physician Screening Form                                                                                                    |
|---------|----------------------------------------------------------------------------------------------------|----------------------------------------------------------------------------------------------------|
| No<br>• | te:<br>You may also fax your form to<br>844-564-9022.<br>The processing of the faxed<br>form will take up to 10 days.<br>For Chase Branch employees –<br>you can fax your form from:<br>• A Chase Branch using the<br>eFax interface,<br>• A JPMC location OUTSIDE<br>a Chase Branch or | You have downloaded your form. You can fax it in or upload it to<br>the right. You can also <u>download your form here</u> .<br><u>Neer Note Information?</u> |
|         | <ul> <li>Externally (e.g. home,<br/>Staples, library)</li> </ul>                                                                                                    |                                                                                                    |

|    |                                   |                  | Input voi              | ur results              |                   |  |
|----|-----------------------------------|------------------|------------------------|-------------------------|-------------------|--|
| 2. | You will be required to           |                  |                        |                         |                   |  |
|    | manually input your scrooning     |                  | Date Test(s) Pe        | erformed *              |                   |  |
|    | manually input your screening     |                  | Required               |                         |                   |  |
|    | results in each field. The form   |                  | Height (fact) \$       | _                       | Height (inches) * |  |
|    | will not be processed if there is |                  | Required               |                         | Required          |  |
|    | any missing info                  |                  |                        |                         |                   |  |
| 2  | Click Submit                      |                  | Weight (lbs) *         |                         |                   |  |
| 3. |                                   |                  | riceguireu             |                         |                   |  |
| 4. | You will receive an email as      |                  | Systolic BP *          |                         | Diastolic BP *    |  |
|    | notification whether your form    |                  | Required               |                         | Required          |  |
|    | has been processed or rejected    |                  | Trigs (mg/dL) *        |                         |                   |  |
|    | for any reason                    |                  | Required               |                         |                   |  |
| _  | for any reason                    |                  | HDL *                  |                         |                   |  |
| 5. | You will be able to access your   |                  | Required               |                         |                   |  |
|    | results on the Wellness           |                  | Total Chol *           |                         |                   |  |
|    | Screening portal within 2 days.   |                  | Required               |                         |                   |  |
| 6. | Once the screening results        |                  | LDL *                  |                         |                   |  |
|    | appear on the Quest portal        |                  | Required               |                         |                   |  |
|    | they will automatically be sent   | itically be sent |                        |                         |                   |  |
|    | they will accomplicately be serie |                  | Required               |                         |                   |  |
|    | to the JPINC healthcare           |                  | Fasting > 9 Ho         | urs *                   | •                 |  |
|    | company.                          |                  | Required               |                         |                   |  |
|    |                                   |                  | Healthcare Pro         | vider *                 |                   |  |
|    |                                   |                  | Required               |                         |                   |  |
|    |                                   |                  | UPIN / NPI             |                         |                   |  |
|    |                                   |                  |                        |                         |                   |  |
|    |                                   |                  | You have :             | signed your form.       |                   |  |
|    |                                   |                  | _                      |                         |                   |  |
|    |                                   |                  | Your physi<br>Required | cian has signed the for | n.                |  |
|    |                                   |                  | Submit                 | Cancel                  |                   |  |

- My Spouse/Domestic Partner is being asked for a registration key, where can I find this?
  - The registration key is JPMC.
- I am having difficulty accessing the Wellness Screening Portal from my computer; I am getting an error message.
  - Please try to launch the portal using a different browser type (*For example, if you are currently using Internet Explore please switch to Firefox*).
  - If you are still having issues you can contact Quest at 888-606-3199.
- Where can I find a physician form or CVS voucher on the Wellness Screening Portal?
  - Sign into the JPMC Wellness Screening Portal via My Health. Once on the main page, go to the Wellness Screening section and click on your desired option.
    - If you select the Physician form option, a pre filled form with your information will be generated.
      - Please note that the information on the form will be for the person who logged into the portal. For spouses/domestic partners, they need to log in as themselves to get the form with their information on it.
    - If you select a CVS Voucher, you will need to write your information on the voucher (except Unique ID) and hand the form to the provider at CVS.
      - Please note that the barcode is created just for you, so please do not share the voucher with your spouse/domestic partner. For spouse/domestic partners, they need to log in as themselves and download a CVS voucher.
  - You do not need a form for an on-site screening appointment or H&WC screening appointment.
  - If after downloading the physician form or CVS voucher you decide you would like to make an appointment for an onsite Wellness Screening instead, in the scheduled section at the top of the Quest portal you will need to select cancel to make an appointment.

If there are questions please contact Quest:

(888) 606-3199 M-F 7:00 a.m. - 6:00 p.m. ET

My.QuestForHealth.com